Solidaridad, participación y beneficio para todos !

## INSTRUCTIVO ACTUALIZACIÓN DE DATOS VIGENCIA AÑO 2023

1. Ingresar a la página web www.cooasociados.com

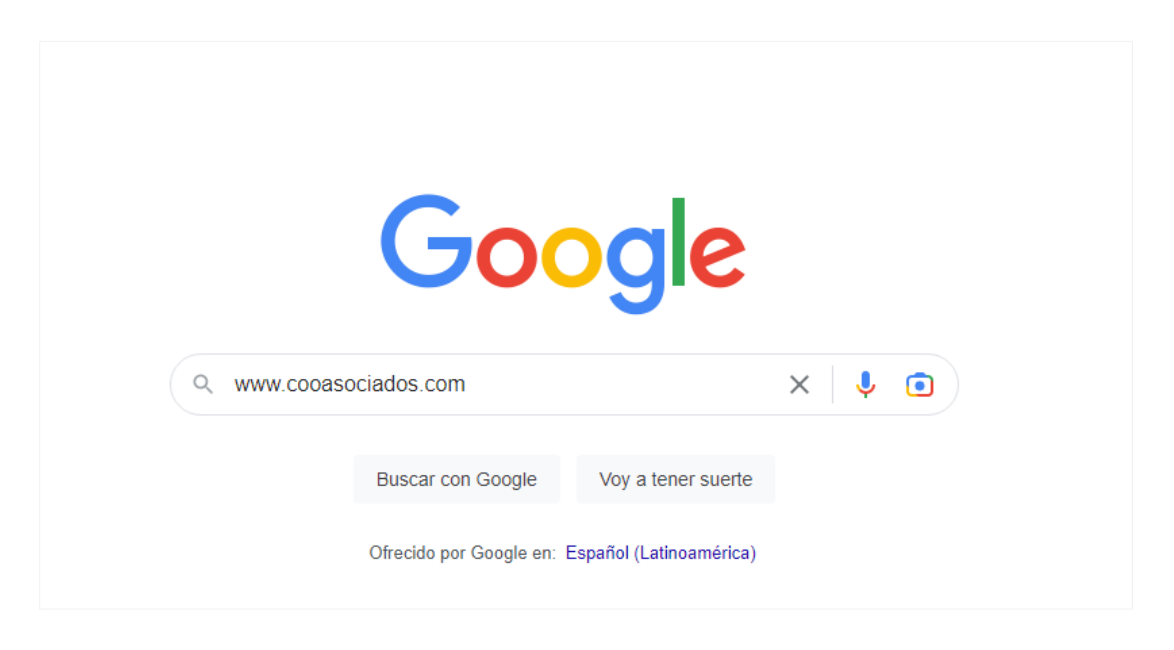

2. Clic en el enlace Consultar Crédito y Aportes.

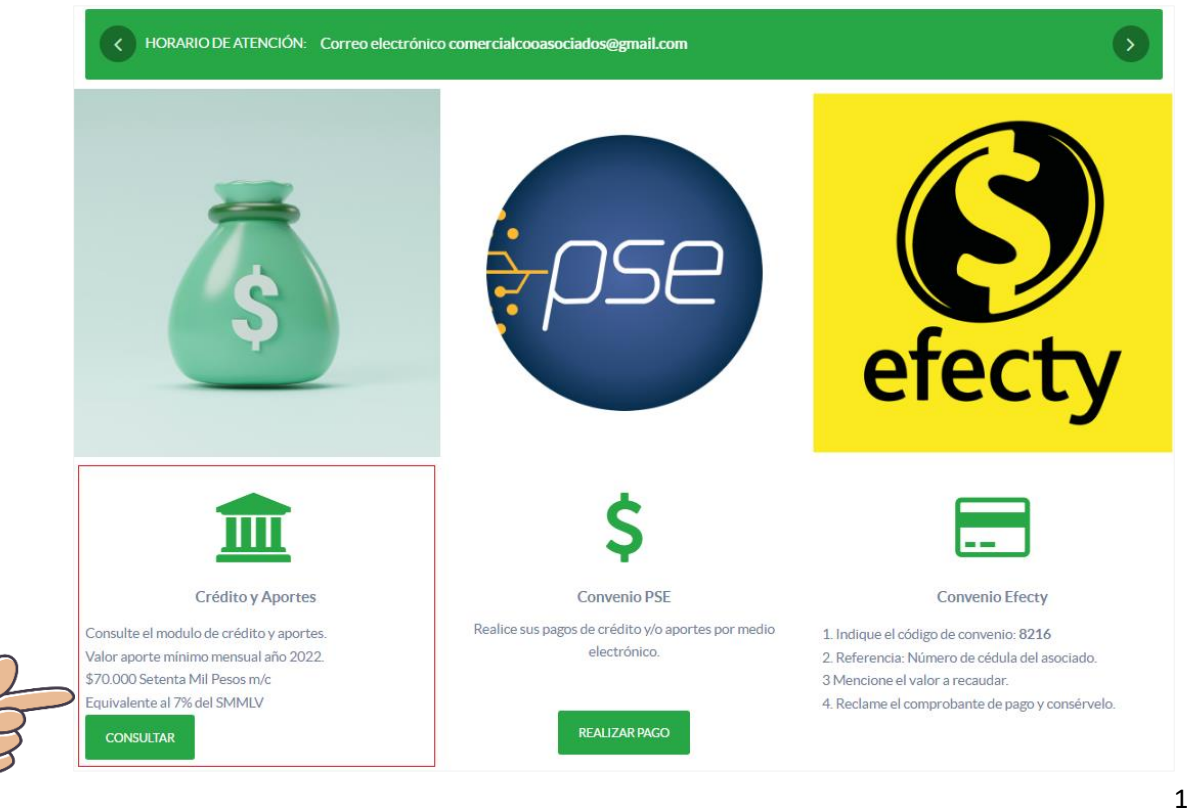

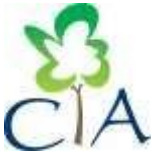

**COOPERATIVA MULTIACTIVA DE APORTE Y CRÉDITO** Calle 3 # 2 – 42 Barrio la Pamba / Oficina 101 **PBX:** 057-8325000 / **WEB:** www.cooasociados.com Email: comercialcooasociados@gmail.com

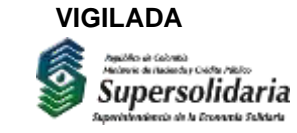

## Solidaridad, participación y beneficio para todos !

- 3. Acceder al usuario ingresando # de cédula y clave.
  - Para ingresar por primera vez, la clave es el número de cédula del asociado.
  - Si no recuerda la clave, debe solicitarla con el personal de la Cooperativa.

| Ingreso A <mark>sociado</mark>                  |
|-------------------------------------------------|
| Cedula:                                         |
| Clave:                                          |
| COOASOCIADOS Enviar                             |
| Cooasociados 2022@Todos los derechos reservados |

4. Clic en Actualizar Datos.

| Const Afiliación Const tributaria |                                         |                |              |                    |               |               |               |  |  |
|-----------------------------------|-----------------------------------------|----------------|--------------|--------------------|---------------|---------------|---------------|--|--|
|                                   | Total Aport                             | _              | <u>\$ 6.</u> | <u>336.255,00</u>  |               |               |               |  |  |
|                                   |                                         |                | Pre          | éstamos            |               |               |               |  |  |
| Fecha                             | Linea_Crédito                           | Total_Préstamo | %I.C         | Total_Cuotas       | Saldo         | Cuotas_Faltan | Cuota_Crédito |  |  |
| 2022-05-26                        | LIBRE_INVERSION                         | \$ 4,200,000   | 0.5          | 36                 | \$ 3,646,712  | 30            | \$ 128,917    |  |  |
| 2022-04-27                        | MVIVIENDA                               | \$ 15,000,000  | 0.8          | 48                 | \$ 13,440,086 | 42            | \$ 381,881    |  |  |
| 2022-08-31                        | TURISMO_CAJA                            | \$ 6,000,000   | 0.5          | 18                 | \$ 5,718,762  | 16            | \$ 359,238    |  |  |
| COOASOCIAI                        | DOS para liquidar el val                | Pagos PSI      | E SALIR      | municarse con el p | iersonal de   |               |               |  |  |
| CAMBIO DE CLAVE                   |                                         |                |              |                    |               |               |               |  |  |
|                                   | Digite Nueva Clave<br>(Hasta 5 digitos) |                |              |                    |               |               |               |  |  |
| Enviar                            |                                         |                |              |                    |               |               |               |  |  |

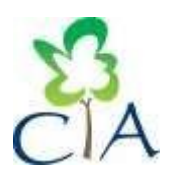

**COOPERATIVA MULTIACTIVA DE APORTE Y CRÉDITO** Calle 3 # 2 – 42 Barrio la Pamba / Oficina 101 **PBX:** 057-8325000 / **WEB:** <u>www.cooasociados.com</u> Email: <u>comercialcooasociados@gmail.com</u>

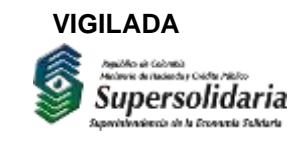

## Solidaridad, participación y beneficio para todos !

5. Diligenciar cada módulo e ir guardando la información para pasar al siguiente.

| Actualización de datos  |                    |                        |                      |                         |                           |             |                        |               |  |  |
|-------------------------|--------------------|------------------------|----------------------|-------------------------|---------------------------|-------------|------------------------|---------------|--|--|
| Información<br>Personal | Menores<br>de Edad | Actividad<br>Económica | Operaciones<br>(M/E) | Declaraciones<br>de PPE | Información<br>Financiera | Referencias | Información<br>Cónyuge | Beneficiarios |  |  |

**NOTA:** El modulo -MENORES DE EDAD- solo lo diligencian los asociados con edad de 14 a 17 años, los demas asociados pasar al modulo de Actividad economica.

6. Posteriormente, generar el PDF, imprimir en hoja tamaño carta por ambos lados y radicar el documento original en la oficina de COOASOCIADOS debidamente firmado y con huella.

| Actualización de datos  |                    |                        |                      |                         |                           |             |                                              |    |  |  |
|-------------------------|--------------------|------------------------|----------------------|-------------------------|---------------------------|-------------|----------------------------------------------|----|--|--|
| Información<br>Personal | Menores<br>de Edad | Actividad<br>Económica | Operaciones<br>(M/E) | Declaraciones<br>de PPE | Información<br>Financiera | Referencias | Información Beniciarios Gener<br>Cónyuge PDF | ar |  |  |
|                         |                    |                        |                      |                         |                           |             | 8                                            |    |  |  |

AGRADECEMOS SU VALIOSA COLABORACIÓN

## CONTÁCTENOS:

3154032198-3114056751-3114056752 Email: comercialcooasociados@gmail.com

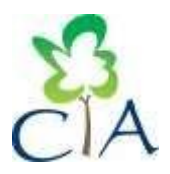

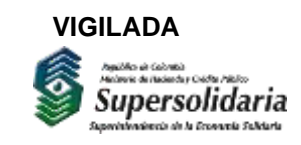

3